## 원격로그인

1.우선 CimFAX 팩스 서버의 인터넷 연결 상태를 확인 해야 합니다.소프트웨어 왼쪽 상단의 "서버" 메뉴 클릭 >> "네트워크 설정"메뉴 클릭하시면 인터넷 연결 상태 확인 가능하며 "연결됨"으로 표시된 경우 정상적으로 원격로그인을 할수 있습니다.

| L                                | 쉐트워크 설정 📃 🗡         |  |  |
|----------------------------------|---------------------|--|--|
| MAC 주소:                          | 00-E0-97-01-01-01   |  |  |
| ◉ 직접 입력                          | ○ DHCP에서 가져오기       |  |  |
| 주요 IP 주소:                        | 10 . 16 . 6 . 17    |  |  |
| IP 주소 2:                         | 10 . 16 . 6 . 59    |  |  |
| IP 주소 3:                         | 0.0.0.0             |  |  |
| 서브넷 마스크:                         | 255 . 255 . 252 . 0 |  |  |
| 디폴트 게이트웨이:                       | 10 . 16 . 5 . 1     |  |  |
| DNS:                             | 211 . 136 . 192 . 6 |  |  |
| 인터넷 연결 상태:                       | 연결됨                 |  |  |
| ✔ 서버 연결에 실패할 경우 기존의 설정값으로 돌아갑니다. |                     |  |  |
| 적용 나가기                           |                     |  |  |

\*"연결 안됨"으로 표시된 경우 네트워크 설정란에 입력한 네트워크 정보(서브넷 마스크,디폴트 게이트웨이,DNS)가 현재 사용중인 컴퓨터의 네트워크 정보와의 일치 여부를 확인하여야 합니다.관련 정보가 일치하여야만 정상적으로 인터넷에 연결되게 됩니다.

2.다음 공유기에 접속하여 로그인합니다.로그인후 좌측 메뉴란의 "NAT/라우터 관리"를 클릭 > "포트포워드 설정"을 클릭하시면 아래와 같이 포트포워드 설정 및 추가 ,삭제 할수 있는 페이지가 열리게 됩니다.

| ip <b>TIME</b> A5004NS                                                                                                    |                                       |                        |                                        |                                        | 다시 저장 도움             |
|----------------------------------------------------------------------------------------------------|---------------------------------------|------------------------|----------------------------------------|----------------------------------------|----------------------|
| IQ, 메뉴탐색기                                                                                                    | 🖻 포트포워드 설정                            |                        |                                        | •                                      | 사용자정의 규칙보기           |
| 경 기본 설정<br>1. 시스템 요약 정보                                                                                                    | 순위 사용자 규칙<br>+ 새규칙 추가                 | 내부IP                   | 외부 포트                                  | 내부 포트                                  | ■삭제 □                |
| <ul> <li>인터넷 연결 설정</li> <li>2.4GHz 무선 설정/보안</li> <li>5GHz 무선 설정/보안</li> <li>품웨어 업그레이드</li> </ul>                                                                                                    |                                       |                        |                                        |                                        |                      |
| <ul> <li>□ 고급 설정</li> <li>○ 네트워크 관리</li> <li>○ 4 (네트워크 관리</li> <li>○ 4 24GH2 무선랜 관리</li> <li>○ 56H2 무선랜 관리</li> <li>○ 10H27 WHITP 결정</li> <li>○ 10H27 WHITP 결정</li> <li>○ 14F3 테이블 관리</li> <li>○ 4우등 테이블 관리</li> <li>○ 4우등 테이블 관리</li> <li>○ 4우등 테이블 관리</li> <li>○ 4 10H2718</li> <li>○ 4 10H2718</li> <li>○ 4 10H2718</li> <li>○ 10H2718</li> <li>○ 10H2718</li> </ul> |                                       |                        |                                        |                                        |                      |
|                                                                                                    | • 규칙이름<br>• 내부 IP주소 192<br>• 프로토콜 TCP | 168 · 128 ·<br>▼ 외부 포트 | 포트포워드 사용자정의<br>현재 접속된 IP 주소<br>~ 내부 포트 | <ul> <li>규칙 비활성화</li> <li>~</li> </ul> | 순위<br>▲순위높임<br>▼순위낮춤 |
| 🕒 Logout                                                                                                    | PC<-규칙저장                              | PC->규칙복원 Ch            | noose File No file chosen              | <u> </u>                               | 내규칙 적용 취소            |

--"내부 IP 주소"는 CimFAX 에 접속한 서버 IP 주소를 입력해 주세요.

--"프로토콜"은 ALL(TCP/UDP)를 선택해 주세요.

--"외부 포트"와 "내부 포트"모두 "3001-3008"로 입력해 주세요.

다른 설정은 사용자정의로 설정 가능하며 설정 완료후 적용을 클릭하시면 포트포워드 설정 완료됩니다.

\*위의 설정은 "ipTime 공유기"를 예제로 진행한 것으로 다른 공유기를 사용 하고 있는 경우 참고하여 설정해주시면 됩니다.

3.원격로그인 권한이 있는 모든 사용자 모두 원격로그인기능 사용가능하며 관리인을 제외한 모든 사용자에게 **원격로그인 권한**을 부여 할수 있습니다.권한 설정은 소프트웨어 왼쪽 상단의 "서버" >> "사용자 관리"를 클릭,새로 나타난 "CimFAX 사용자관리"창의 "사용자권한"에서 설정 가능합니다.

\*관리인인 경우 원격로그인이 불가능한 것으로 default 설정 되여 있습니다.

| CimFAX 사용자관리           |                                                                               |         |                    |       | ×  |
|------------------------|-------------------------------------------------------------------------------|---------|--------------------|-------|----|
| admin                  | 아이티: admin                                                                    |         |                    |       |    |
| 123<br>1234<br>android | 비밀번호:                                                                         | •••••   |                    |       |    |
| test                   | 내선번호:                                                                         | 0000    |                    |       |    |
|                        | 사용자권한                                                                         |         |                    |       |    |
|                        | ☑ 관리자                                                                         | ✔ 분배    | 자 📝 송신             | ✔ 수신  |    |
|                        | 🗌 원격 로그인                                                                      | •       | 백스를 이메일로 전달        |       |    |
| "팩스를 이메일로 전달"관련 옵션     |                                                                               |         |                    |       |    |
|                        | 전달조건 항상 🗸                                                                     |         |                    |       |    |
|                        | 수                                                                             | 신이메일:   | 12124@naver.com    |       |    |
|                        | SM                                                                            | 1TP 설정: | ○ 공용 SMTP 설정       | ◉ 사용자 | 지정 |
|                        | SMTP 서비: pop.naver.com:1#없음<br>SMTP 아이디: 12124@naver.com<br>SMTP 비밀번호: •••••• |         | pop.naver.com:1#없용 | 3     |    |
|                        |                                                                               |         |                    |       |    |
|                        |                                                                               |         | •••••              |       |    |
|                        | 전송                                                                            | 등이메일:   | 12124@naver.com    |       |    |
|                        | 아이디 추                                                                         | 7}      | 아이디 삭제             | 적용    |    |

4. 원격로그인으로 접속할때 서버일련번호를 입력하여 접속해야 하므로 "서버일련번호"를 확인 및 메모해 주셔야 합니다. "서버일련번호" 는 소프트웨어 왼쪽 상단에 위치한 "도움말" >> "서버정보"에 들어가셔서 확인 가능합니다.

| CimFAX 서버 정보                             | × |  |  |
|------------------------------------------|---|--|--|
| 서버 정보                                    |   |  |  |
| 서버일련번호: 5B3F9780                         |   |  |  |
| 하드웨어 버전 L2-KFD-460-PRO                   |   |  |  |
| BIOS 버젼: Jan 30 2012 12:25:06            |   |  |  |
| 팩스 펌웨어: 라인1:2014-05-15                   |   |  |  |
| OS 버전: Ver.6028 2012-07-27 14:25:34      |   |  |  |
| 소프트웨어 버전: Ver 5.0.3.9                    |   |  |  |
| 빌드 타임: Dec 14 2016 20:28:49              |   |  |  |
| CID 방식: 라인1:FSK-SD                       |   |  |  |
| 라인 상태: 라인1:Idle 상태                       |   |  |  |
| 저장 공간: 전체 크기:256.00MB, 사용 가능 공간:210.45MB |   |  |  |
| 사용허가: 무제한                                |   |  |  |
| 사용자수: 5 사용자                              |   |  |  |
| 닫기                                       |   |  |  |

5.CimFAX 시스템의 로그인 창의 "서버" 입력란 오른쪽에 위치한 매가 클릭, "원격네트워크 찾기"를 선택, "원격 서버 찾기"창의 "서버 아이디" 입력란에 방금 메모하신 "서버 일련번호" 입력,"찾기" 선택하시면 아래와 같이 "서버 가져오기에 성공했습니니다. IP:xxx.xxx.xxx"가 나타나게 됩니다.다음 "확인"을 클릭,로그인 화면으로 돌아와 아이디와 비밀번호를 입력,로그인을 클릭하시면 정상적으로 원격로그인이 완료됩니다.

| CimFAX 오                                     | 토매틱팩스시스템 🛛 📉                        |                        |
|----------------------------------------------|-------------------------------------|------------------------|
|                                              | 서버:<br>                             | 로컬네트워크 찾기<br>원격네트워크 찾기 |
|                                              | 비밀번호:                               |                        |
|                                              | ✔ 비밀번호 저장<br>□ 자동 로그인<br>□ 오프라인 로그인 |                        |
| <b>⊂imsun<sup>®</sup></b> Copyright (c) 2016 | 취소 로그인                              |                        |

|                                                | CimFAX 오토매틱팩스시스템 ×                           |                                                                     |  |
|------------------------------------------------|----------------------------------------------|---------------------------------------------------------------------|--|
|                                                |                                              | 서버:<br>CFX://5B3F9780                                               |  |
| 원격 서버 찾기 × * * * * * * * * * * * * * * * * * * | CimFAX <sup>®</sup> X5                       | 아이디:<br>XXXXXXX<br>비밀번호:                                            |  |
| 취소 확인                                          |                                              | <ul> <li>✓ 비밀번호 저장</li> <li>□ 자동 로그인</li> <li>□ 오프라인 로그인</li> </ul> |  |
|                                                | <b>⊂imsun<sup>®</sup></b> Copyright (c) 2016 | 취소 로그인                                                              |  |